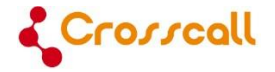

# **GSM-Mobiltelefon**

# Bedienungsanleitung

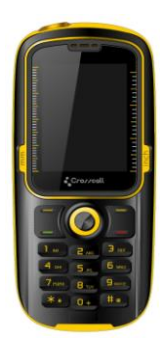

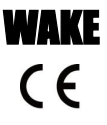

Bitte lesen Sie die nachfolgenden Hinweise und bewahren Sie die Bedienungsanleitung auf. Sehr geehrte Kundin, sehr geehrter Kunde,

vielen Dank für den Kauf dieses GSM-Mobiltelefons von Crosscall. Hier eine kurze Vorstellung der wichtigsten Funktionen:

- Dieses Telefon ist staub- und wasserdicht IP57 und mit einem Antischocksystem ausgerüstet, was es zu einem idealen Begleiter bei Outdoor-Aktivitäten macht.
- Dual-SIM-Funktion: ein einziges Telefon für Arbeit und Privatleben
- Bluetooth-fähig: für eine nahtlose Kommunikation und eine drahtlose MP3-Wiedergabe
- 2-Megapixel-Kamera, die Ihre schönsten Erlebnisse festhält
- LED-Taschenlampe
- UKW-Radio

Bitte lesen Sie die Anweisungen in dieser Bedienungsanleitung aufmerksam durch.

# Inhalt

| Wichtige Sicherheitsinformationen             | 4  |
|-----------------------------------------------|----|
| Erste Schritte                                | 8  |
| 1. Produktvorstellung                         | .8 |
| 2. Platzieren und Entfernen der Akkuabdeckung | 10 |
| 3. Der Akku                                   | 10 |
| 4. Verbinden mit dem Mobilnetz                | 12 |
| Grundfunktionen                               | 15 |
| 1. Telefonieren                               | 15 |
| 2. Absetzen eines Notrufs                     | 15 |
| 3. Entgegennehmen eines Anrufs                | 15 |
| 4. Anrufverlauf                               | 16 |
| 5. Anrufoptionen                              | 16 |
| Funktionsmenü                                 | 17 |
| 1. Telefonbuch                                | 18 |
| 2. Mitteilungen                               | 19 |
| 3. Anrufverlauf                               | 24 |
| 4. Musik                                      | 24 |
| 5. Kamera                                     | 25 |
| 6. Multimedia                                 | 26 |
| 7. Einstellungen                              | 29 |
| 8. Dateimanager                               | 36 |
| 9. Profile                                    | 36 |
| 10. Organizer                                 | 37 |
| 11. WAP-Internetzugang                        | 39 |
| Verbindung zum PC über USB                    | 40 |
| Eingabemethoden                               | 41 |
| IMEI-Code anzeigen                            | 41 |
| Fehlerbehebung                                | 42 |

# Wichtige Sicherheitsinformationen

# Lassen Sie sich von dem Gerät während des Fahrens nicht ablenken und achten Sie stets auf den Straßenverkehr.

- Betreiben Sie das Fahrzeug immer auf sichere Art und Weise.
- Senden Sie keine SMS-Nachrichten, tätigen oder beantworten Sie keine Telefonanrufe, nehmen Sie keine Einstellungsänderungen vor und verwenden Sie keine Funktionen, die während des Fahrens für längere Zeit Ihre Aufmerksamkeit erfordern.
- Fahren Sie auf sichere und legale Weise an den Straßenrand, um solche Vorgänge auszuführen.
- Überprüfen und befolgen Sie die örtlichen Gesetze in Bezug auf die Gerätenutzung.
- Schalten Sie für eine optimale Geräteleistung das Mobiltelefon von Zeit zu Zeit aus und entnehmen Sie den Akku.
- Halten Sie Ihr Mobiltelefon fern von Magneten oder Magnetfeldern.
- Das externe Kabel des Ladegerätes kann nicht ersetzt werden. Wenn das Kabel beschädigt ist, sollte der Adapter entsorgt werden.
- Das Handy darf keinem Tropf- oder Spritzwasser ausgesetzt werden. Keine Behälter mit Flüssigkeiten, wie z. B. Vasen, dürfen auf das Gerät gestellt werden.
- Übermäßiger Schalldruck aus Ohr- und Kopfhörern kann Hörschäden verursachen.
- Der Netzstecker des Gerätes sollte vor allem bei der Verwendung leicht zugänglich sein.
- Die Steckdose sollte in der N\u00e4he des Ger\u00e4tes angebracht und leicht zug\u00e4nglich sein.

**Hinweis:** Die Nutzung des Frequenzbereichs 2454-2483.5MHz ist auf Innenbereiche in Frankreich beschränkt.

Hinweise zum Akku

Setzen Sie das Handy keinen Wärmequellen aus und lassen Sie es nicht an einem heißen Ort wie zum Beispiel in einem unbeaufsichtigten Fahrzeug in der Sonne liegen.

Dieses Produkt ist mit einem Li-Ionen-Akku ausgestattet. Es besteht die Gefahr

von Feuerausbruch und Verbrennungen, wenn der Akku nicht sachgemäß gehandhabt wird.

Achtung: Es besteht Explosionsgefahr, wenn der Akku falsch eingesetzt wird. Um das Risiko eines Feuerausbruchs oder von Verbrennungen zu vermeiden, sollten Sie nicht versuchen, den Akku zu öffnen oder zu reparieren. Der Akku darf nicht auseinandergebaut, zerstört, durchlöchert, kurzgeschlossen, ins Feuer oder in Wasser geworfen oder Temperaturen von über 60 °C ausgesetzt werden.

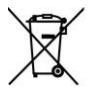

Der Akku darf nur durch einen anderen geeigneten Akku ersetzt werden. Bitte recyceln und entsorgen Sie gebrauchte Akkus gemäß den örtlichen Vorschriften oder wie im mitgelieferten Produkthandbuch beschrieben.

- Verwenden Sie keine scharfen Gegenstände, um den Akku zu entfernen.
- Halten Sie den Akku von Kindern fern.
- Verwenden Sie nur das für Ihr Produkt zugelassene Ladegerät und Zubehör.
- Ersetzen Sie den Akku nur durch einen geeigneten Ersatzakku. Bei Verwendung eines anderen Akkus besteht Brand- oder Explosionsgefahr.

Herzschrittmacher und andere medizinische Geräte

Studien haben gezeigt, dass es mögliche Wechselwirkungen zwischen Mobiltelefonen und Herzschrittmachern gibt. Hersteller von Herzschrittmachern empfehlen, dass Menschen mit Herzschrittmachern die folgenden Richtlinien befolgen, um die Gefahr von Störungen zu minimieren:

- Halten Sie stets einen Abstand von 15 cm (6 Zoll) zwischen dem Herzschrittmacher und einem eingeschalteten Handy.
- Bewahren Sie das Mobiltelefon auf der gegenüberliegenden Seite des Herzschrittmachers auf. Tragen Sie das Handy nicht in der Brusttasche.
- Verwenden Sie zum Telefonieren das Ohr, das am weitesten vom Herzschrittmacher entfernt ist, um mögliche Störungen zu minimieren.
- Wenn Sie das Gefühl haben, dass Interferenzen auftreten, schalten Sie das Handy sofort aus.
- Fragen Sie Ihren Arzt oder den Hersteller bezüglich anderer medizinischer Geräte, um zu ermitteln, ob Ihr Mobiltelefon Interferenzen verursachen könnte und damit ggf. Vorkehrungen getroffen werden können.

#### Notrufe

Wichtig: Dieses Gerät arbeitet mit Funksignalen, Mobilfunk- und Festnetzen sowie vom Benutzer programmierten Funktionen. Wenn Ihr Gerät Sprachanrufe über das Internet (Internetanrufe) unterstützt, aktivieren Sie die Funktionen

Internettelefonie und Mobilfunk. Das Gerät kann dann versuchen, Notrufe über beide Netze abzusetzen. Es kann nicht garantiert werden, dass in allen Situationen eine Verbindung hergestellt werden kann. Sie sollten sich deshalb nicht ausschließlich auf ein drahtloses Gerät verlassen, wenn es um lebenswichtige Kommunikation z. B. im Fall von medizinischen Notfällen geht. Wenn Sie einen Notruf tätigen, geben Sie bitte alle nötigen Informationen so genau wie möglich an. Ihr mobiles Gerät könnte das einzige Kommunikationsmittel am Unfallort sein. Beenden Sie das Gespräch erst, wenn Sie die Erlaubnis dazu erhalten.

Vermeidung sich wiederholender Körperbewegungen

Gelegentlich können Verspannungen an Händen, Armen, Schultern, Nacken oder anderen Körperregionen auftreten, wenn Sie sich wiederholende Tätigkeiten wie Tippen oder Spiele auf dem Handy ausführen.

Legen Sie regelmäßig Pausen ein. Wenn während des Gebrauchs des Gerätes oder danach Beschwerden auftreten, verwenden Sie es nicht mehr und suchen Sie einen Arzt auf.

Dieses Mobilgerät entspricht den Richtlinien zur Abschirmung

elektromagnetischer Strahlung.

Ihr Mobiltelefon ist ein Funksender und -empfänger. Es wurde so konstruiert, dass die Grenzwerte für elektromagnetische Felder die von internationalen Regelwerken empfohlenen nicht überschreiten. Diese Richtlinien wurden von der unabhängigen wissenschaftlichen Organisation ICNIRP entwickelt und beinhalten Sicherheitsfaktoren, die den Schutz aller Personen unabhängig von Alter und Gesundheitszustand sicherstellen sollen. Die Expositionsempfehlungen für mobile Geräte verwenden eine Maßeinheit, die als spezifische Absorptionsrate oder SAR bezeichnet wird. Der SAR-Grenzwert in den ICNIRP-Richtlinien beträgt 2,0 Watt/Kilogramm (W/kg) als Durchschnittswert pro 10 Gramm Körpergewebe.

SAR-Tests werden unter Verwendung von Standardverfahren durchgeführt, wobei das Gerät mit der am höchsten zugelassenen Leistung in allen getesteten Frequenzbändern sendet. Der tatsächliche SAR-Wert eines Geräts im Betrieb kann dabei unter dem Maximalwert liegen, da das Gerät so konstruiert sein kann, dass nur die Sendeleistung zum Zugreifen auf das Netz verwendet wird. Der Wert kann sich abhängig von einer Reihe von Faktoren ändern. Generell gilt: Je näher Sie sich an der Basisstation des Funknetzes befinden, desto niedriger ist der SAR-Wert des Mobiltelefons. Der höchste SAR-Wert dieses Mobiltelefons am Ohr ist gemäß ICNIRP-Richtlinien 1,031 W/kg.

Konformitätserklärung

Hiermit erklärt Admea, dass dieses GSM-Telefon in Übereinstimmung mit den grundlegenden Anforderungen und anderen relevanten Bestimmungen der Richtlinie 1999/5/EG ist.

Die Konformitätserklärung ist abrufbar auf der Website: www.crosscall.eu / www.logisav.fr

# **CE**1313

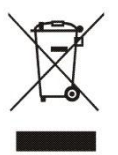

Die europäische Richtlinie 2002/96/EG über Elektro- und Elektronik-Altgeräte (WEEE) verlangt, dass alte elektrische Haushaltsgeräte nicht über den Hausmüll entsorgt werden dürfen. Altgeräte müssen separat gesammelt und entsorgt werden, um die Wiederverwertung und das Recycling der beinhalteten Materialien zu optimieren und die Auswirkungen auf die menschliche Gesundheit und die Umwelt gering zu

halten.

Das Symbol mit der durchgestrichenen Mülltonne auf dem Produkt erinnert Sie an Ihre Verpflichtung, dass Sie das Gerät separat entsorgen müssen. Verbraucher wenden sich bitte an die Behörden vor Ort oder den Händler, um weitere Informationen über die korrekte Entsorgung ihrer Elektrogeräte zu erhalten.

# Erste Schritte

# 1. Produktvorstellung

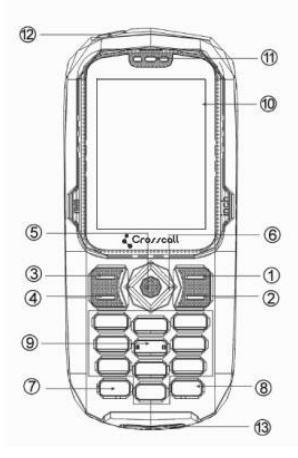

- 1. Rechter Softkey
- 2. Auflegen-Taste
- 3. Linker Softkey
- 4. Abheben-Taste
- 5. OK-Taste
- 6. Navigationstasten
- 7. \*-Taste
- 8. #-Taste

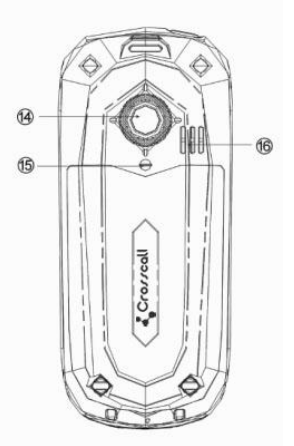

- 9. Wähltastatur
- 10. Bildschirm
- 11. Mikrofon
- 12. LED-Taschenlampe
- 13. USB-Anschluss
- 14. Kamera
- 15. Blitz
- 16. Lautsprecher

## Tastaturfunktionen

| Taste           | Funktionen                                                                  |
|-----------------|-----------------------------------------------------------------------------|
| Rechter Softkey | Drücken Sie diese Taste, um Ihre Kontakte anzeigen zu lassen.               |
| Auflegen-Taste  | Mit dieser Taste aktivieren oder deaktivieren Sie das Telefon,              |
|                 | legen auf oder weisen Anrufe ab.                                            |
| Linker Softkey  | Drücken Sie diese Taste, um das Menü aufzurufen.                            |
| Abheben-Taste   | Mit dieser Taste können Sie Anrufe tätigen oder beantworten.                |
| Navigations-    | Sie können die Navigationstasten als Schnellzugriffstasten                  |
| tasten          | programmieren. Dazu gehen Sie folgendermaßen vor:                           |
|                 | $Einstellungen \rightarrow Telefoneinstellungen \rightarrow Programmierung$ |
|                 | Schnellzugriff                                                              |
| OK-Taste        | Drücken Sie zum Bestätigen die OK-Taste.                                    |
| *-Taste         | Drücken Sie "*", um während der Texteingabe Symbole                         |
|                 | einzugeben.                                                                 |
| #-Taste         | Durch langes Drücken dieser Taste wechseln Sie die                          |
|                 | Eingabemethode.                                                             |
| Wähltastatur    | Zur Eingabe von Ziffern und Buchstaben beim Schreiben von                   |
|                 | Textnachrichten. Verwenden Sie die Zahlen, um die                           |
|                 | Telefonnummer für einen Anruf zu wählen.                                    |
| USB-Anschluss   | Zum Aufladen und zur Datenübertragung von und zu einem PC.                  |

# 2. Platzieren und Entfernen der Akkuabdeckung

- Dieses Handy ist wasserdicht, daher ist ein Schraubenzieher (im Lieferumfang enthalten) notwendig, um das Akkufach zu öffnen.
- Es gibt zwei Schrauben an der Akkuabdeckung. Um die Abdeckung zu öffnen, drehen Sie die Schrauben mit dem Schraubenzieher nach links.
- Um die Akkuabdeckung wieder zu befestigen, drehen Sie die Schrauben in die entgegengesetzte Richtung.
- Hinweis: Achten Sie darauf, dass die beiden Schrauben vor dem Einschalten des Telefons fest angezogen sind, sonst könnte die Wasserdichtigkeit beeinträchtigt sein.

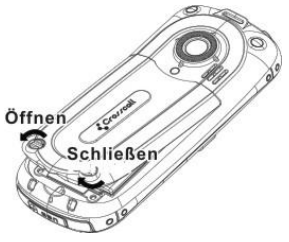

## 3. Der Akku

Einsetzen und Entnehmen des Akkus

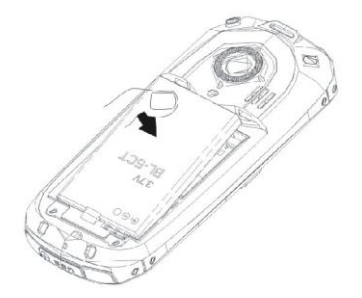

#### Um den Akku zu entnehmen, gehen Sie folgendermaßen vor:

- 1. Schrauben Sie die hintere Abdeckung ab.
- 2. Drücken Sie auf die Abdeckung und ziehen Sie sie nach hinten.
- 3. Lösen Sie die Unterseite des Akkus heraus.
- 4. Entnehmen Sie den Akku aus dem Akkufach.

#### Um den Akku einzusetzen, gehen Sie folgendermaßen vor:

- Legen Sie den Akku in das Akkufach, die Metallkontakte des Akkus sollten auf denen des Akkufachs liegen.
- 2. Schieben Sie die Abdeckung zurück auf das Telefon, bis sie einrastet.
- 3. Ziehen Sie die beiden Schrauben der Akkuabdeckung fest.

Achtung: Schalten Sie vor dem Herausnehmen der SIM-Karte zuerst das Telefon aus und entnehmen Sie den Akku, anderenfalls kann Ihre SIM-Karte beschädigt werden.

#### Aufladen des Akkus

Der Akku ist ab Werk bereits halb aufgeladen und kann sofort nach dem Auspacken verwendet werden. Er funktioniert nach dreimaligem, vollständigem Auf-/Entladen am besten.

- Während des Ladevorgangs blinkt die Akkuanzeige. Wenn das Telefon während des Ladens eingeschaltet ist, wird eine Ladeanzeige auf dem Bildschirm angezeigt. Wenn der Akku völlig entladen ist, kann es einige Minuten dauern, bis die Ladeanzeige erscheint.
- Wenn der Akku vollständig aufgeladen ist, endet das Blinken und eine volle Batterie wird angezeigt. Ist das Telefon ausgeschaltet, erscheint ein Symbol auf dem Bildschirm als Hinweis, dass der Akku vollständig aufgeladen ist. Im Allgemeinen dauert es zweieinhalb Stunden, bis Ihr Handy komplett aufgeladen ist. Beim Aufladen können Akku, Telefon und Ladegerät warm werden. Das ist normal.
- Wenn der Ladevorgang beendet ist, trennen Sie das Ladegerät und das Telefon bitte vom Stromnetz.

**Hinweis**: Bitte bewahren Sie Ihr Telefon stets an einem belüfteten Ort und bei einer Raumtemperatur zwischen -10 °C und +55 °C auf. Verwenden Sie nur das

mitgelieferte Ladegerät. Die Verwendung nicht zugelassener Ladegeräte kann Schaden anrichten und stellt eine Garantieverletzung dar. Verursacht der Ladevorgang eine zu hohe oder zu niedrige Temperatur, zeigt das Gerät eine Warnmeldung an und der Ladevorgang wird zur Vermeidung von Schäden und Gefahren automatisch gestoppt.

# 4. Verbinden mit dem Mobilnetz

#### 4.1 SIM-Karte

Eine SIM-Karte (vom englischen "Subscriber Identity Module") ist zur Verwendung dieses Mobiltelefons erforderlich. Bitte kontaktieren Sie Ihren Netzbetreiber, um eine SIM-Karte zu erwerben. Dieses Telefon kann zwei SIM-Karten aufnehmen, wodurch Sie ein einziges Telefon vielfältig nutzen können (z. B. private und berufliche Nutzung).

#### 4.2 Einsetzen der SIM-Karte

- 1. Schalten Sie das Telefon aus und entnehmen Sie den Akku.
- 2. Stecken Sie die SIM-Karte in den SIM-Steckplatz:

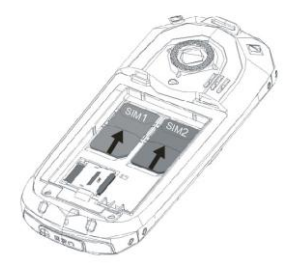

#### 4.3 Verwendung einer microSD-Karte

Sie können eine microSD-Karte (nicht mitgeliefert) in dieses Handy einsetzen, um Daten wie Fotos und Musik darauf zu speichern.

#### Einlegen der microSD-Karte

- 1. Schalten Sie das Telefon aus und entnehmen Sie den Akku.
- 2. Stecken Sie die Speicherkarte in den entsprechenden Steckplatz:

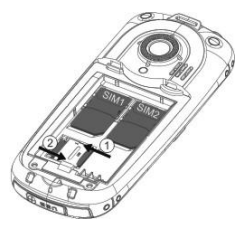

#### Kopieren von Daten auf die microSD-Karte

- Kopieren Sie Dateien von Ihrem Computer direkt auf die microSD-Karte. Setzen Sie die Karte anschlie
  ßend in Ihr Telefon ein.
- Alternativ schließen Sie das Telefon mit dem zur Verfügung gestellten USB-Kabel an Ihren PC an. Das Telefon kann dabei ein- oder ausgeschaltet sein. (Vergessen Sie nicht, die microSD-Karte zuerst in das Telefon einzusetzen.)

#### Kompatibilität

- Wenn die microSD-Karte nicht gelesen werden kann, überprüfen Sie, ob die Metallelemente an der Karte richtig an den Metallelementen des Telefons anliegen.
- Wenn Sie keine Musik oder Fotos von der Karte über das Telefon abrufen können, überprüfen Sie bitte Folgendes:
- Die Lieder müssen im MP3-Format und ohne DRM (Kopierschutz) sein. Andere Dateiformate wie z. B. M4A, WMA, OGG oder AAC werden nicht unterstützt.
- Dieses Telefon ist nicht kompatibel mit Videodateien.
- Bilddateien oder Fotos müssen im .jpg-Format mit einer Auflösung von 1.600 x 1.200 oder niedriger vorliegen.
- Musikdateien müssen im Ordner Meine Musik gespeichert werden. Nicht in diesem Verzeichnis gespeicherte MP3-Dateien werden von der Abspielfunktion nicht erkannt. Wenn dieses Verzeichnis nicht existiert, erstellen Sie es bitte mithilfe Ihres Computers.
- Bilddateien müssen im Ordner Fotos-Ordner gespeichert werden, sonst werden sie von der Anzeigefunktion nicht erkannt. Wenn dieses Verzeichnis nicht existiert, erstellen Sie es bitte mithilfe Ihres Computers.
- Bei Tests hat sich dieses Gerät als mit den meisten im Handel angebotenen microSD-Karten kompatibel erwiesen. Da jedoch die

verschiedenen Fertigungsstandards voneinander abweichen, können wir nicht für eine Kompatibilität mit allen Karten garantieren. Versuchen Sie bei Kompatibilitätsproblemen bitte, eine andere microSD-Karte mit einem geringeren Speichervolumen (weniger als 4 GB) zu verwenden.

#### 4.4 Ein- und Ausschalten des Telefons

Nach dem Einlegen der SIM-Karte und der microSD-Karte halten Sie die Auflegen-Taste zum Ein- und Ausschalten des Telefons gedrückt. Der Bildschirm zeigt Folgendes an:

Eingabe Passwort: Wenn für das Telefon ein Passwort eingerichtet wurde Eingabe PIN: Wenn das Passwort für die SIM-Karte eingerichtet wurde Suche: Das Gerät sucht nach Signalen und stellt Verbindung zu einem geeigneten Mobilfunknetz her.

#### 4.5 Verwendung eines PIN-Codes zum Entsperren der SIM-Karte

Eine PIN (Personal Identification Number) kann verwendet werden, um unerwünschte Zugriffe auf Ihre SIM-Karte zu verhindern. Sie wird normalerweise mit der SIM-Karte geliefert. Wird der PIN-Code dreimal hintereinander falsch eingegeben, wird Ihr Telefon aus Sicherheitsgründen gesperrt. Wenn diese Situation auftritt, wenden Sie sich bitte an Ihren Netzbetreiber, um den PUK-Code zum Entsperren Ihres Geräts zu erhalten.

## 4.6 Entsperren des Telefons

Mit einem Passwort können Sie Ihr Mobiltelefon vor illegaler Nutzung schützen. Wenn diese Funktion aktiviert ist, müssen Sie Ihr Passwort eingeben, um das Telefon zu entsperren. Sie haben die Möglichkeit, den Sperrcode zu deaktivieren. In diesem Fall wird Ihr Gerät jedoch nicht vor unerwünschtem Zugriff geschützt.

Wenn Sie das Passwort vergessen haben, kontaktieren Sie bitte Ihren Händler oder den Kundendienst.

## 4.7 SIM-Karten-Registrierung

Nachdem die SIM-Karte entsperrt ist, sucht das Mobiltelefon automatisch nach einem Mobilfunknetz und auf dem Bildschirm wird ein Suchsymbol angezeigt. Sobald die Verbindung hergestellt ist, wird der Name des Netzbetreibers oben mittig auf dem Bildschirm angezeigt. Jetzt können Sie telefonieren. **Hinweis**:

Wird "SOS" (Notruf verfügbar) auf dem Bildschirm anzeigt, bedeutet dies, dass Ihr Telefon sich außerhalb des Versorgungsbereich des Netzdienstes befindet oder die SIM-Karten-Registrierung fehlgeschlagen ist. Sie können jedoch, soweit das Signal dies erlaubt, immer noch Notrufe tätigen.

# Grundfunktionen

# 1. Telefonieren

Sobald der Name des Netzbetreibers auf dem Bildschirm erscheint, können Sie Anrufe tätigen oder entgegennehmen. Der Signalstärkebalken in der oberen rechten Ecke des Bildschirms gibt Auskunft über die Signalstärke des Netzes. Vier Balken stehen für das stärkste Signal. Sie können:

- eine Telefonnummer eintippen und dann die Abheben-Taste drücken, um einen Anruf zu tätigen.
- eine Telefonnummer aus dem Telefonbuch auswählen und die Abheben-Taste drücken, um einen Anruf zu tätigen.
- eine Rufnummer aus der Anrufliste auswählen und die Abheben-Taste drücken, um einen Anruf zu tätigen.
- die Auflegen-Taste drücken, um Anrufe zu beenden oder abzuweisen.

#### Hinweise:

- Langes Drücken auf "0" ermöglicht die Eingabe von "+".
- Drücken Sie "+" und geben Sie danach die Landesvorwahl ein (z. B. 33, um aus dem Ausland nach Frankreich zu telefonieren).

# 2. Absetzen eines Notrufs

Solange der Netzdienst verfügbar ist, was über den Signalstärkebalken auf dem Bildschirm angezeigt wird, können Sie Anrufe tätigen. Wenn Ihr Netzbetreiber in einer bestimmten Gegend keinen Netzdienst anbietet, zeigt der Bildschirm "SOS" (Notfall) an, was darauf hinweist, dass Sie nur Notrufe tätigen können. Wenn Sie sich im Versorgungsbereich eines Netzdienstes befinden, können Notrufe auch ohne SIM-Karte vorgenommen werden.

# 3. Entgegennehmen eines Anrufs

Drücken Sie die Abheben-Taste, um einen eingehenden Anruf zu beantworten. Nach dem Einstecken des Headsets können Sie nach Betätigen der Taste auf dem Headset einen Anruf empfangen. Der Bequemlichkeit halber können Sie die automatische Rufannahme aktivieren und das Headset anschließen. Ihr Telefon beantwortet dann eingehende Anrufe nach dem Klingeln oder der Vibration automatisch. Wenn Sie die Beliebige-Taste-Option im Menü Antwortmodus ausgewählt haben, können Sie eine beliebige Taste drücken (bis auf die Auflegen-Taste), um einen Anruf entgegenzunehmen.

# 4. Anrufverlauf

Um sich Anruflisten anzeigen zu lassen, rufen Sie im Hauptmenü das Anrufprotokoll auf. Dann können Sie sich die Anruflisten von SIM1 und SIM2 ansehen. Sie können sich Folgendes anzeigen lassen: Alle Anrufe, Gewählte Rufnummern, Empfangene Anrufe und Verpasste Anrufe

# 5. Anrufoptionen

Während eines Anrufs drücken Sie den linken Softkey, um auf die Anrufoptionen zuzugreifen, oder "Freispr.", um die Freisprechfunktion zu aktivieren. Um die Lautsprecher zu deaktivieren, drücken Sie dieselbe Taste. Informationen zu den Anrufoptionen finden Sie im Funktionsmenü. Diese Funktion steht nur während eines Gesprächs zur Verfügung. Für Funktionen wie Anklopfen und Halten ist die Unterstützung durch den Netzanbieter erforderlich.

Im Optionsmenü können Sie Folgendes auswählen:

- Einzelnen Anruf unterbrechen: Pausieren des aktuellen Gesprächs
- Einzelnen Anruf beenden: Beenden des aktuellen Anrufs
- Neuer Anruf: Wählen einer anderen Telefonnummer
- Telefonbuch: Zugreifen auf das Telefonbuch
- Mitteilungen: Zugreifen auf das Mitteilungen-Menü
- Hintergrundsound: Zugreifen auf das Hintergrundsound-Menü

# **Funktionsmen** ü

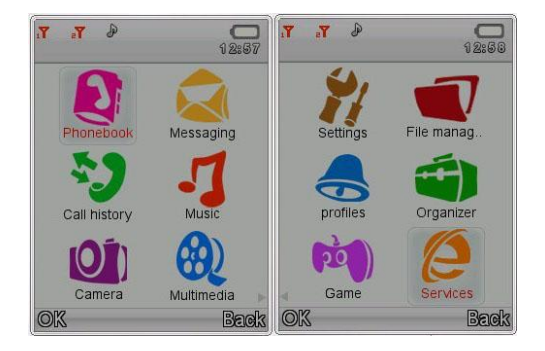

# 1. Telefonbuch

Verwenden Sie das Telefonbuch, um Namen sowie Festnetz- und Handynummern zu speichern.

Die Telefonnummern können im Telefonspeicher oder auf der SIM-Karte abgespeichert werden. Das Telefonbuch bietet eine Schnellsuchfunktion. Geben Sie den Anfangsbuchstaben des gewünschten Namens ein und alle Datensätze, die mit diesem Buchstaben beginnen, werden angezeigt. Wenn Sie die Datensätze in Gruppen ordnen, behalten Sie noch einfacher den Überblick.

Drücken Sie beim Blättern im Telefonbuch den linken Softkey, um auf die folgenden Optionen zuzugreifen:

- Neuer Kontakt: Hinzufügen eines neuen Kontakts, einschlie
  ßlich Name, Nummer, private und gesch
  äftliche Nummer, Faxnummer, Bild, Klingelton und Geburtstag
- Anzeigen: Anzeige von detaillierten Informationen zum aktuellen Datensatz
- Mitteilung senden: Senden einer Mitteilung an eine bestimmte Nummer
- Anrufen: Wählen der aktuellen Nummer
- IP-Einwahl: Anruf über IP
- Bearbeiten: Bearbeiten der Details des aktuellen Datensatzes
- Löschen: Löschen des Datensatzes
- Kopieren: Kopieren des Datensatzes von einem Speicherort in einen anderen
- Verschieben: Verschieben des Datensatzes vom aktuellen Speicherort in einen anderen
- Namensliste filtern: separate Anzeige von Alle Kontakte, Nur Telefon, Nur SIM1, Nur SIM2
- Kontakt senden: Senden von Kontaktdaten als SMS, MMS oder über Bluetooth
- In die Anrufer-Blacklist: Filtern unerwünschter Anrufe
- In die SMS-Blacklist: Filtern unerwünschter SMS
- Mehrere auswählen: Kommunikation mit mehreren Kontakten gleichzeitig.
- Telefonbuch-Einstellungen

Die folgenden Optionen sind für die Telefonbuch-Einstellungen verfügbar.

- · Bevorzugter Speicherort: Auswahl des Speicherorts für neue Kontakte
- Kurzwahl: Zuweisen von Zifferntasten f
  ür einen schnelleren Zugriff auf Telefonnummern. Dr
  ücken und halten Sie im Ruhezustand des Telefons die entsprechende Zifferntaste (2 bis 9) und die Kontaktdaten werden auf dem Bildschirm angezeigt.

- Meine Nummer: Bearbeiten oder senden der eigenen Nummer
- Extranummern: Festlegen von SIM1-Servicerufnummer, SIM2-Servicerufnummer, SIM1-SOS-Nummer und SIM2-SOS-Nummer.
- Speicherstatus: Anzeigen des Speicherstatus
- Kopieren von Kontakten: Kopieren aller Kontakte in den Telefonspeicher oder auf die SIM-Karte
- Verschieben von Kontakten: Verschieben aller Kontakte in den Telefonspeicher oder auf die SIM-Karte
- Löschen aller Kontakte: Löschen aller Kontakte aus dem Telefonspeicher oder von der SIM-Karte

# 2. Mitteilungen

Drücken Sie die OK-Taste oder den linken Softkey, um in das Mitteilungen-Menü zu gelangen.

#### 2.1 Schreiben von Mitteilungen

Drücken Sie in der Bearbeitungsoberfläche den linken Softkey und Sie können aus den folgenden Optionen auswählen:

- Senden an: Eingeben einer Nummer oder Einfügen einer Nummer aus dem Telefonbuch
- Symbol einfügen: Auswählen diverser Symbole
- Eingabemethode: Wählen der Eingabemethode
- Bild hinzufügen: Hinzufügen eines Bildes
- Ton hinzufügen: Hinzufügen eines Tons
- Betreff hinzufügen: Hinzufügen eines Betreffs
- Folienoptionen: Hinzufügen einer neuen Folie vor oder nach einer Nachricht
- Wechsel zu MMS: Wechseln in den MMS-Modus
- Erweiterte Optionen:
  - Einfügen einer Textvorlage: Hinzufügen einer Textvorlage
  - Anhang hinzufügen: Hinzufügen eines Anhangs aus dem Telefonspeicher oder von der Speicherkarte
  - Hinzufügen der Nummer eines Kontakts: Auswahl einer Nummer aus dem Telefonbuch
  - Hinzufügen des Namens eines Kontakts: Auswahl eines Namens aus dem Telefonbuch
  - Lesezeichen einfügen: Hinzufügen von Lesezeichen
- Speichern: Speichern der aktuellen Nachricht unter Entwürfe
- Details: Anzeigen von Mitteilungstyp, Anzahl der Seiten, Anzahl der Empfänger und Alle Mitteilungen

## 2.2 Mitteilungseingang

Im Mitteilungseingang werden die empfangenen Mitteilungen angezeigt. Verwenden Sie die Auf/Ab-Tasten, um die vorherige oder nächste Mitteilung auszuwählen. Um eine Mitteilung zu lesen, drücken Sie die OK-Taste. Sie können auch die folgenden Optionen wählen: Anzeigen, Antworten, Absender anrufen, Weiterleiten, Löschen, Alle löschen, Im Telefonbuch speichern, Ins Archiv verschieben, Filtern, Mehrere markieren, Als gelesen markieren, Erweitert, In die Anrufer-Blacklist, In die SMS-Blacklist

#### 2.3 Entwürfe

Mitteilungen, die noch nicht gesendet werden sollen, werden unter Entwürfe abgespeichert. Sie können später modifiziert und versendet werden.

#### 2.4 Mitteilungsausgang

Mit dieser Option können Sie sich gesendete, im Telefonspeicher oder auf der SIM-Karte gespeicherte Mitteilungen anzeigen lassen.

Drücken Sie bei der Durchsicht der Mitteilungsliste Optionen, um sich Details anzusehen.

Beim Lesen einer Mitteilung können Sie die Taste Optionen drücken, um die gewünschte Funktion auszuwählen, wie zum Beispiel: Ansehen, Nochmals versenden, Bearbeiten, Löschen, Alle löschen, Mehrere markieren, Erweitert, In die Anrufer-Blacklist, In die SMS-Blacklist

#### 2.5 Gesendete Mitteilungen

Gesendete Mitteilungen werden angezeigt.

## 2.6 Archiv

Archivierte Mitteilungen werden angezeigt.

## 2.7 Mitteilungen löschen

Zum Löschen von Mitteilungen aus den Ordnern Mitteilungseingang, Entwürfe, Mitteilungsausgang, Gesendete Mitteilungen oder/und Archiv.

## 2.8 Broadcast-Mitteilung

Diese Option bezieht sich auf Mitteilungen, die Ihnen von Ihrem Netzbetreiber übermittelt werden (z. B. Wetterdaten). Bitte beachten Sie, dass Ihr Netzbetreiber möglicherweise keine derartigen Funktionen anbietet.

#### 2.9 Vorlagen

Es gibt verschiedene, standardmäßige SMS- und MMS-Vorlagen, die Sie löschen oder bearbeiten können.

#### 2.10 Mitteilungseinstellungen

#### 2.10.1 SMS

Rufen Sie das Untermenü auf, um die folgenden Einstellungen vorzunehmen:

 Profileinstellungen: In diesem Untermenü können Sie im Fall eines Problems die SMS-Einstellungen Ihres Netzbetreibers abrufen.

Hinweis: Funktionen wie Mitteilungsablaufdatum, Anrufmitteilung und E-Mail werden nicht von allen Netzbetreibern unterstützt.

- Voicemail-Server: Diese Funktion ermöglicht es Ihnen, Sprachnachrichten anzunehmen. Sie müssen diesen Dienst bei Ihrem Netzbetreiber vor dem Gebrauch aktivieren.
- Allgemeine Einstellungen: Hiermit können Sie die Optionen Übertragungsbericht, Antwortpfad und Gesendete Mitteilungen speichern, aktivieren oder deaktivieren.
- Speicherstatus: Anzeige des auf der SIM-Karte und im Telefonspeicher belegten Speichers
- Bevorzugter Speicherort: Festlegung des standardmäßigen Speicherorts (SIM-Karte oder Telefonspeicher) für SMS

#### 2.10.2 MMS

Die Einstellungen für MMS und WAP variieren von einem Betreiber zum anderen und von Land zu Land. Wenn Sie bei dem Versuch, eine MMS zu versenden oder eine Verbindung mit dem Internet herzustellen, eine Fehlermeldung erhalten, bedeutet dies, dass Sie die Netzbetreibereinstellungen manuell in dieses Telefon eingeben müssen. Wenn Sie sich im Ausland befinden und dort MMS versenden oder das Internet nutzen möchten, müssen Sie eventuell die MMS- und WAP-Einstellungen eines anderen Betreibers eingeben. Bitte beachten Sie, dass die Anruffunktion und die SMS-Funktion international erkannt werden und nichts extra eingegeben werden muss.

Wenn Sie dieses Telefon zum ersten Mal verwenden oder wenn Sie Ihren Betreiber gewechselt haben, müssen Sie den Namen Ihres Netzbetreibers angeben, um MMS senden oder im Internet surfen und WAP-Dienste nutzen zu können.

#### Auswahl Ihres Netzbetreibers, um MMS senden zu können: → Menü → Mitteilungen → Mitteilungseinstellungen → MMS →

#### Profile

Wählen Sie Ihren Anbieter aus der Liste aus und drücken Sie OK.

# Auswahl Ihres Netzbetreibers, um eine Verbindung mit dem Internet herzustellen:

# $\rightarrow$ Menü $\rightarrow$ WAP-Dienst $\rightarrow$ Internet $\rightarrow$ Einstellungen $\rightarrow$ Profile $\rightarrow$ Optionen

Wählen Sie Ihren Anbieter aus der Liste aus und drücken Sie OK.

Wenn Ihr Betreiber nicht in der Liste erscheint, müssen Sie die Eingabe von Hand vornehmen, um die MMS- und WAP-Dienste zu aktivieren. Dazu gehen Sie folgendermaßen vor:

#### 1) Um MMS- und/oder WAP-Einstellungen vornehmen zu können, ist die Erstellung eines GPRS-Kontos notwendig:

# → Menü → Einstellungen → Verbindungen → Datenkonto → GPRS → Optionen

Fügen Sie ein neues Konto hinzu, das die untenstehenden Informationen beinhaltet:

- Kontobezeichnung: Name Ihres Netzbetreibers, der die nachfolgenden Informationen bereitstellen muss
- APN (Access Point Name)
- Benutzername
- Passwort
- Authentifizierungsart
- DNS primär

#### Hinweise:

- Je nach Betreiber müssen Sie eventuell zwei Konten einrichten, eines f
  ür MMS- und eines f
  ür WAP-Funktionen.
- Wenn zu viele Konten erstellt werden, können keine neuen hinzugefügt werden. In diesem Fall löschen Sie bitte zuerst ein bereits vorhandenes Konto.

#### 2) Nach Abschluss von Schritt 1 gehen Sie folgendermaßen vor, um die WAP-Parameter Ihres Netzbetreibers einzugeben:→ Menü → WAP-Dienst → Internet → Einstellungen → Profile → Optionen

Fügen Sie ein neues Konto mit den untenstehenden Informationen hinzu:

- · Profilname: Name Ihres Netzbetreibers
- Homepage: Homepage Ihres Netzbetreibers oder eine beliebige, WAP-fähige Seite (z. B. www.google.com). Die nachfolgenden Informationen müssen von Ihrem Netzbetreiber bereitgestellt werden.
- Datenkonto
- Verbindungsart
- Benutzername
- Passwort

#### 3) Nach Abschluss von Schritt 1 gehen Sie zur Eingabe der MMS-Parameter Ihres Netzbetreibers folgendermaßen vor:

# $\rightarrow$ Menü $\rightarrow$ Mitteilungen $\rightarrow$ Mitteilungseinstellungen $\rightarrow$ MMS $\rightarrow$ Profile

Fügen Sie ein neues Profil mit den folgenden Informationen hinzu:

- Profilname: Name Ihres Netzbetreibers. Die nachfolgenden Informationen müssen von Ihrem Netzbetreiber bereitgestellt werden.
- MMSC-Adresse
- Datenkonto
- Verbindungsart
- IP-Adresse
- Port
- Sicherheit
- Benutzername
- Passwort

Rufen Sie das Untermenü auf und nehmen Sie die folgenden Einstellungen vor:

#### Profil:

 Profileinstellungen: In diesem Untermenü können Sie im Fall eines Problems die MMS-Einstellungen Ihres Netzbetreibers eingeben.

Hinweis: Funktionen wie Mitteilungsablaufdatum, Anrufmitteilung und E-Mail werden nicht von allen Netzbetreibern unterstützt.

#### Allgemeine Einstellungen:

- Bearbeiten: Kreativmodus, Bildgrößenänderung, Beste-Seite-Zeit, Auto-Signatur und Signatur
- Senden: Gültigkeitszeitraum, Zustellbericht, Lesebericht, Foliendauer und Zustellzeit

- Abfrage: Heimatnetz, Roaming-Netz, Lesebericht und Zustellbericht
- Bevorzugter Speicherort: Auswahl des standardmäßigen Speicherortes für MMS (SIM-Karte oder Telefonspeicher)
- Speicherstatus: Anzeige belegten Speicherplatzes

## 2.11 Signatureinstellungen

Hiermit können Sie Ihre Mitteilungssignatur erstellen und ändern.

# 3. Anrufverlauf

#### 3.1 SIM1-Anrufliste

Zur Anzeige von Anruflisten, einschließlich Alle Anrufe, Ausgehende Anrufe, Empfangene Anrufe und Anrufe in Abwesenheit. Sie können aus den folgenden Optionen wählen: Anzeigen, Anrufen, IP-Einwahl, Mitteilung senden, In die Anrufer-Blacklist, In die SMS-Blacklist, Vor dem Anruf bearbeiten, Löschen und Alle löschen

Sie können auch Erweitert wählen, um sich GPRS-Daten anzeigen zu lassen. Bitte beachten Sie, dass der von diesem Telefon berechnete Datenfluss von der tatsächlichen, von Ihrem Netzbetreiber berechneten Datennutzung abweichen kann. Es handelt sich um einen Schätzwert, der zu Ihrer Information zur Verfügung gestellt wird und ungenau sein kann. Die Nutzung von Datendiensten im Ausland kann erhebliche Roaming-Gebühren mit sich bringen.

#### 3.2 SIM2-Anrufliste

Siehe SIM1-Anrufliste

# 4. Musik

Sie können über dieses Menü Musik abspielen. Musikdateien müssen im MP3-Format vorliegen und im Ordner **Meine Musik** im Telefonspeicher oder auf der microSD-Karte abgespeichert sein.

Bei der ersten Verwendung gehen Sie bitte wie folgt vor:

Rufen Sie das Musik-Menü auf  $\rightarrow$  Wählen Sie den Speicherort  $\rightarrow$  Wählen Sie den Telefonspeicher oder die microSD-Karte  $\rightarrow$  OK  $\rightarrow$  Zurück im Musik-Menü wählen Sie Aktualisieren der Musik-Wiedergabeliste.

#### 4.1 Jetzt abspielen

Drücken Sie die OK-Taste, um die Musikwiedergabe zu starten oder zu stoppen. Verwenden Sie die Auf/Ab-Tasten zum Regulieren der Lautstärke. Drücken Sie die Links/Rechts-Tasten, um zum vorherigen oder nächsten Titel zu springen.

#### 4.2 Musikwiedergabelisten

Rufen Sie die Musikwiedergabelisten auf, um sich alle auf der microSD-Karte oder im Telefonspeicher im Ordner **Meine Musik** gespeicherten Musikdateien anzeigen zu lassen. Folgende Optionen stehen zur Verfügung: Wiedergabe, Details, Nach oben, Nach unten, Entfernen, Senden und Verwenden als

Hinweis: Sie sollten zuerst den Speicherort (Telefonspeicher oder microSD-Karte) wählen.

#### 4.3 Aktualisierung Musikwiedergabelisten

Aktualisieren Sie die Musikwiedergabelisten nach dem Hinzufügen oder Entfernen von Musikdateien.

#### 4.4 Speichern

Wählen Sie Musikdateien, die im Telefonspeicher oder auf der microSD-Karte abgespeichert werden sollen.

#### Hinweise:

- Liedtitel müssen im MP3-Format und ohne DRM vorliegen. Andere Dateiformat wie z. B. M4A, WMA, OGG oder AAC werden nicht unterstützt.
- Musikdateien müssen im Ordner Meine Musik abgespeichert werden. Nicht in diesem Verzeichnis gespeicherte MP3-Dateien werden vom Gerät nicht erkannt. Wenn der Ordner nicht vorhanden ist, erstellen Sie ihn bitte mithilfe Ihres Computers.

# 5. Kamera

Drücken Sie den linken Softkey oder die OK-Taste, um die Kamerafunktion aufzurufen. Im Vorschaumodus wählen Sie Optionen, um die Zugriff auf die folgenden Funktionen zu erhalten: Fotos, Kameraeinstellungen, Bildeinstellungen, Weißabgleich, Aufnahmemodus, Effekteinstellungen, Rahmen, Speicherort und Standardeinstellungen wiederherstellen.

# 6. Multimedia

#### 6.1 Bildbetrachtung

Um diese Funktion zu nutzen, müssen Sie zunächst den Speicherort (Telefonspeicher oder microSD-Karte) wählen. Fotodateien sollten im .jpg-Format und vorliegen und im Ordner **Fotos** im Telefonspeicher oder auf der SD-Karte abgespeichert werden.

Sie können sich auch von der Handykamera aufgenommene Fotos ansehen. Folgende Optionen stehen zur Auswahl: Ansehen, Bildinformationen ansehen, Bild bearbeiten, Stile durchsuchen, Senden, Verwenden als, Umbenennen, Löschen, Sortieren nach, Alle Dateien löschen und Speicherort wählen

- Wählen Sie die Option "Verwenden als", um Fotos als Wallpaper, Bildschirmschoner, Einschaltbildschirm, Ausschaltbildschirm oder Anruferbild zu verwenden.
- Wählen Sie die Option "Senden", um Fotos per MMS oder via Bluetooth zu versenden.

#### Hinweise:

- Bilddateien oder Fotos müssen im .jpg-Format vorliegen und mit einer Auflösung von 1600 X 1200 oder niedriger abgespeichert werden.
- Bilddateien müssen im Ordner Fotos abgespeichert werden. Fotos und Bilddateien, die nicht in diesem Verzeichnis gespeichert werden, werden vom Gerät nicht erkannt. Wenn das Verzeichnis nicht existiert, erstellen Sie es bitte mithilfe Ihres Computers.

#### 6.2 Bildbearbeitung

#### 6.2.1 Bearbeitungsmodus

Wählen Sie zuerst im Telefonspeicher oder auf der microSD-Karte eine .jpg-Datei aus, die Sie bearbeiten möchten. Drücken Sie dann OK, um eine der folgenden Bildbearbeitungsoptionen auszuwählen: Autoskalieren, Auf Bildschirmgröße zuschneiden (Größenanpassung eines Bildteiles an die Bildschirmgröße) oder Manuelles Zuschneiden (individuelles Zuschneiden eines Bildes). Drücken Sie **Optionen**, um Folgendes auszuführen:

- Speichern unter: Speichern einer Datei unter einem neuen Dateinamen
- Senden: Senden als MMS oder über Bluetooth
- Rahmen hinzufügen: Auswählen eines Rahmens für das aktuelle Foto
- Symbol hinzufügen: Auswählen eines Symbols für das aktuelle Foto
- Text hinzufügen: Bearbeiten von Text und Auswählen des Textstils f
  ür das aktuelle Foto

- Spiegeln: Spiegeln des aktuellen Fotos
- Drehen: Drehen des aktuellen Fotos
- Effekt hinzufügen: Hinzufügen eines Mosaikeffekts zum aktuellen Foto
- Verringerung Rote-Augen-Effekt: Wählen Sie den Bereich zur Reduktion roter Augen. Sie können das Ergebnis erst sehen, wenn der Bearbeitungsvorgang beendet ist.
- · Leinwand erweitern: Erweitern der gesamten Leinwand
- Rückgängig: Abbrechen des letzten Arbeitsschrittes
- Hilfe: Hilfeinformationen erhalten
- Exit: Verlassen des Bearbeitungsmodus

Sie können auch die Größe der im Telefonspeicher oder auf der microSD-Karte gespeicherten Bilder anpassen.

#### 6.2.2 Bildkacheln

Sie können zwei, vier und neun Bildkacheln für die Anzeige auswählen.

#### 6.3 Aufnahmeger ät

Drücken Sie den linken Softkey, um auf die Aufnahmeoptionen zuzugreifen:

- Neue Aufnahme: Erstellen einer neuen Aufnahme
- Wiedergabe: Abspielen der aktuell aufgezeichneten Datei
- Anhängen: Hinzufügen einer zusätzlichen Aufnahme
- Umbenennen: Änderung des aktuellen Dateinamens
- Löschen: Löschen der aktuellen Datei
- Liste: Übersicht aller aufgezeichneten Dateien
- · Einstellungen: Festlegung von Speicherort und Dateiformat
- · Verwenden als: Einstellung einer Aufnahme als Klingelton
- Senden: Senden der aktuellen Aufnahme als MMS oder über Bluetooth
- Hinweis: Wenn Sie diese Funktion zum ersten Mal nutzen, steht unter Optionen nur Folgendes zur Verfügung: Neue Aufnahme, Liste und Einstellungen. Sobald ein Datensatz gespeichert wurde, werden auch andere Elemente unter Optionen verfügbar.

#### 6.4 UKW-Radio

Sie können auch ohne Headset UKW-Radio hören. Für einen besseren Empfang empfiehlt es sich jedoch, das Headset anzuschließen.

Drücken Sie den linken Softkey oder die OK-Taste für Zugriff auf UKW. Folgende Optionen stehen per UKW-Radio-Bildschirm zur Verfügung:

Drücken Sie die OK-Taste, um eine UKW-Aufnahme zu starten.

- Drücken Sie die Auf/Ab-Tasten, um die UKW-Wiedergabe zu unterbrechen oder fortzusetzen.
- Drücken Sie die Links/Rechts-Tasten, um die UKW-Frequenz einzustellen.
- Drücken Sie die Tasten "\*" und "#", um die Lautstärke zu reduzieren oder zu erhöhen.

Über den linken Softkey können Sie folgende Änderungen vornehmen:

- Kanalliste: 30 Kanäle können in der Liste gespeichert werden.
- Manuelle Eingabe: manuelles Einstellen der gewünschten Frequenz
- Auto-Suche: Wählen Sie Einstellungsliste automatischer Suchlauf. Das Gerät sucht dann nach lokal verfügbaren Frequenzen und speichert die gefundenen Sender in der Senderliste.
- Einstellungen: Wiedergabe im Hintergrund, Lautsprecher, Aufnahmeformat, Audioqualität und Aufzeichnungsspeicherort
- Aufnehmen: Starten einer Aufzeichnung
- Anhängen: bereits gespeicherte Aufnahme fortsetzen
- Dateiliste: Anzeige aller Aufnahmen

Bitte beachten Sie, dass der UKW-Empfang in einigen Gegenden, in Gebäuden oder während Sie sich mit hoher Geschwindigkeit fortbewegen eingeschränkt sein kann.

#### 6.5 Zeitgesteuerte UKW-Aufzeichnung

Verwenden Sie diese Funktion zum Programmieren von Aufnahmen von UKW-Sendungen.

#### 6.6 Melodieerstellung

Um diese Funktion aufzurufen, drücken Sie den linken Softkey und bestätigen Sie, damit neue Klingeltöne hinzugefügt werden können. Sie können die Zifferntasten verwenden, um die gewünschte Musik zu bearbeiten. Durch Drücken des linken Softkeys können Sie die folgenden Anpassungen vornehmen:

- Wiedergabe: Abspielen der bearbeiteten Musik
- Wiedergabegeschwindigkeit: Einstellen der Wiedergabegeschwindigkeit (schnell, mittel und langsam)
- Instrument auswählen: Wählen Sie Ihr Lieblingsmusikinstrument (Klavier, Gitarre, Geige, Saxophon, Steeldrum, Flöte, Harmonika, Trompete, Xylophon und Spieluhr)
- Speichern: Speichern der bearbeiteten Musik

#### 6.7 Diashow

Drücken Sie auf OK und das Telefon zeigt folgenden Hinweis an: "Wählen Sie einen Ordner für die Wiedergabe"  $\rightarrow$  Auswählen von Telefonspeicher oder Speicherkarte  $\rightarrow$  Wählen Sie Öffnen  $\rightarrow$  Wählen Sie einen Fotoordner  $\rightarrow$  Bestätigen Sie die Auswahl.

## 7. Einstellungen

#### 7.1 Anzeigestil Hauptmenü

Wählen Sie Ihren bevorzugten Anzeigestil für das Hauptmenü.

#### 7.2 Einstellungen Hauptmen ü

Es stehen acht Einstellungsarten zur Auswahl.

#### 7.3 Einstellungen Dual-SIM

Sie können Modus, Eigenschaften und Haupt-SIM (nützlich, wenn zwei SIM-Karten eingelegt sind) einstellen. Bitte konsultieren Sie die Hilfeinformationen zu den Dual-SIM-Einstellungen.

#### 7.4 Telefoneinstellungen

#### 7.4.1 Uhrzeit und Datum

Sie können Ihre Heimatstadt, Uhrzeit/Datum, Zeit-/Datumsformat und die Zeitzone einstellen.

#### 7.4.2 Sprache

Wählen Sie Ihre bevorzugte Sprache: Englisch, Spanisch, Französisch, Deutsch, Italienisch, Portugiesisch, Niederländisch oder Türkisch

#### 7.4.3 Bevorzugte Eingabemethode

Legen Sie Ihre bevorzugte Eingabemethode fest.

#### 7.4.4 Zeitgesteuertes Ein- und Ausschalten

Das Telefon wird gemäß den vorgenommenen Einstellungen automatisch einoder ausgeschaltet. Vier Zeiten können programmiert werden. **Hinweis**: Um Zeitkonflikte zu vermeiden, stellen Sie bitte unterschiedliche Zeiten ein.

#### 7.4.5 Automatische Aktualisierung von Datum und Uhrzeit

Sie können diese Funktion aktivieren oder deaktivieren.

#### 7.5 Bildschirmanzeige

Sie können Folgendes einstellen: Wallpaper, Umgebung, Schriftgröße, LCD-Hintergrundbeleuchtung, Bildschirmschoner, Einschaltbildschirm, Ausschaltbildschirm, Datums- und Zeitanzeige und Begrüßungstext.

#### 7.6 Anrufeinstellungen

Rufen Sie das Untermenü der Anrufeinstellungen auf, um die folgenden Einstellungen vorzunehmen.

#### 7.6.1 SIM1-Anrufeinstellungen

#### Anrufer-ID

Bitte treffen Sie Ihre Auswahl aus: Systemstandard, Nummer ausblenden oder Vom Netzbetreiber bereitgestellte Nummer übertragen.

#### Anklopfen

Wenn diese Funktion aktiviert ist, werden Sie während eines Gesprächs über neue, eingehende Anrufe informiert. Für weitere Informationen wenden Sie sich bitte an Ihren Netzbetreiber.

#### Rufumleitung

Diese Funktion ermöglicht es Ihnen, eingehende Anrufe an eine andere Telefonnummer weiterzuleiten. Ihr Mobilfunknetz muss diese Funktion unterstützen. Fragen Sie gegebenenfalls Ihren Netzanbieter nach weiteren Informationen.

Sie können Folgendes wählen: Alle Sprachanrufe umleiten (ein Weiterleitungssymbol wird im Standby-Modus beim Statusbalken angezeigt, wenn dieser Modus aktiviert ist), Umleiten, wenn nicht erreichbar, Umleiten, wenn keine Antwort, Umleiten, wenn besetzt, Umleiten aller Anrufe und Alle Umleitungen löschen. Dann werden die folgenden Optionen angezeigt:

- Aktivieren: Umleiten von Anrufen auf eine neue Nummer oder Ihre Mailbox
- Deaktivieren: Anrufweiterleitung löschen
- Statusabfrage: Überprüfen des Status des Dienstes

Bitte wählen Sie **Alle Weiterleitungsoptionen deaktivieren**, wenn Sie diesen Dienst nicht nutzen möchten.

#### Anrufsperre

Rufen Sie dieses Untermenü auf, um folgende Einstellungen zur Einschränkung von Anrufen vorzunehmen. Weitere Informationen erhalten Sie von Ihrem Netzanbieter. Ihr Netzanbieter stellt ein vierstelliges Passwort bereit, damit Sie diesen Service aktivieren können. Folgende Optionen sind verfügbar:

- Abgehende Anrufe: Alle abgehenden Anrufe, Internationale Anrufe oder Internationale Anrufe außer ins Heimatland
- Eingehende Anrufe: Alle eingehenden Anrufe oder Alle eingehenden Anrufe beim Roaming
- Alle aktivieren: Aktivierung aller Anrufsperrfunktionen durch Eingabe Ihres Passworts
- Alle deaktivieren: Deaktivierung aller Anrufsperrfunktionen durch Eingabe Ihres Passworts
- Anrufsperre-PW ändern: Geben Sie das alte Passwort f
  ür die Anrufsperre ein, damit Ihnen ein neues bereitgestellt werden kann.

#### Leitung wechseln

Sie können zwischen Leitung 1 und Leitung 2 wechseln.

#### 7.6.2 SIM2-Anrufeinstellungen

Siehe SIM1-Anrufeinstellungen

#### 7.6.3 IP-Einwahl

Sie können die IP-Einwahl für SIM1 und SIM2 aktivieren und die IP-Nummer bearbeiten.

#### 7.6.4 Anrufdaueranzeige

Diese Funktion zeigt Ihnen die Anrufdauer an. Rufen Sie dieses Menü auf, um die folgenden Einstellungen vorzunehmen:

- Aus: Deaktivieren der Funktion
- Einmalig: Geben Sie an, zu welchem Zeitpunkt (zwischen 1 und 3.000 Sekunden) das Telefon Sie auf die Anrufdauer aufmerksam machen soll.
- Periodisch: Um wiederholt auf die Anrufdauer aufmerksam gemacht zu werden, geben Sie dafür den entsprechenden Zeitpunkt an (alle 30 oder alle 60 Sekunden).

#### 7.6.5 Ablehnen per SMS

Aktivieren Sie diese Funktion, um eine SMS zu senden, wenn Sie einen Anruf abweisen.

#### 7.6.6 Hintergrundsound

#### 7.6.6.1 Auswahl bei Anruf

Sie können den Hintergrundsound hier aktivieren.

#### 7.6.6.2 Einstellungen für die Wiedergabe

Lautstärke und Wiedergabemodus für den Hintergrundsound können eingestellt werden.

#### 7.6.6.3 Liste der Soundeffekte

20 Hintergrundsoundeffekte stehen zur Auswahl.

#### 7.6.7 Anzeige der Anrufdauer

Aktivieren Sie diese Funktion, um sich die Anrufdauer anzeigen zu lassen.

#### 7.6.8 Automatisches Auflegen

Aktivieren Sie diese Funktion hier und stellen Sie ein, zu welchem Zeitpunkt (zwischen 1 und 9.999 Sekunden) das Telefon einen Anruf automatisch beenden soll.

#### 7.7 Netzeinstellungen

#### 7.7.1 Netzwahl

Wählen Sie das Netz (von SIM1 oder SIM2), dessen Einstellungen Sie anpassen möchten.

Folgende Einstellungen können vorgenommen werden: Nach neuen Netzen suchen, Netz auswählen und Auswahlmodus (Manueller Auswahlmodus oder Automatischer Auswahlmodus)

#### 7.7.2 Präferenzen

Wählen Sie den richtigen Netzbetreiber. Der standardmäßig angezeigte ist der lokale Netzbetreiber, der die SIM-Karte, die Sie verwenden, zur Verfügung gestellt hat. Klicken Sie auf Optionen, um die folgenden Einstellungen vorzunehmen:

- Hinzufügen aus der Liste: Anzeige aller PLMN-Listen (Betreibercodes)
- Neu: Hinzufügen von Netzen und Nutzungspriorität
- Priorität ändern: Einstellen der Netzpriorität
- Löschen: Löschen des derzeit verwendeten Netzes

Hinweis: Bitte befragen Sie Ihren Netzbetreiber zu diesem Service.

#### 7.8 Sicherheitseinstellungen

Die Sicherheitseinstellungen schützen Ihr Gerät oder Ihre SIM-Karte vor unerwünschtem Zugriff.

#### 7.8.1 SIM1-Sicherheitseinstellungen

#### SIM1-Sperre

Sie können die Sperre für SIM1 aktivieren oder deaktivieren.

#### Passwort ändern

Sie können den PIN-Code für SIM1 und SIM2 ändern.

Hinweis: Das Passwort sollte nicht weniger als vier Ziffern und nicht mehr als acht Ziffern haben. Nach der Eingabe des neuen Passworts drücken Sie OK zur Bestätigung. Sie können nach Eingabe des neuen Passworts zur Bestätigung auch die #-Taste drücken.

#### 7.8.2 SIM2 Sicherheitseinstellungen

Siehe SIM1-Sicherheitseinstellungen

#### 7.8.3 Telefonsperre

Durch diese Funktion ist das Telefon vor Diebstahl oder unerwünschtem Zugriff geschützt.

Drücken Sie die OK-Taste und geben Sie das zum Aktivieren/Deaktivieren der Telefonsperre erforderliche Passwort ein. Wenn die Telefonsperre aktiviert ist, müssen Sie das Passwort beim Einschalten des Telefons immer eingeben.

Hinweis: Das voreingestellte Passwort lautet 1234.

#### 7.8.4 Automatische Tastensperre

Es gibt fünf Optionen: Keine, 5 Sekunden, 30 Sekunden, 1 Minute oder 5 Minuten

#### 7.8.5 Passwort ändern

Hier können Sie das Telefonpasswort ändern.

#### 7.9 Konnektivit ät

Dieses Gerät unterstützt eine drahtlose Verbindung über Bluetooth-Headset. Die Nutzung des Frequenzbereichs 2454-2483.5MHz ist auf Innenbereiche in Frankreich beschränkt.

#### Anmerkung:

Die Bluetooth-Funktion dieses Geräts ermöglicht Ihnen eine kabellose Verbindung über das Bluetooth-Headset. Das Telefon ist auch mit drahtlosem Bluetooth-Audiostreaming kompatibel. Bei der Verwendung sollten sich Telefon und Bluetooth-Headset so nah wie möglich aneinander befinden, um Verbindungsprobleme zu vermeiden. Es wird empfohlen, die beiden Geräte höchstens im Abstand von fünf Metern voneinander entfernt und ohne Hindernis dazwischen zu betreiben.

#### 7.9.1 Bluetooth

- Ein/Aus: Ein-/Ausschalten der Bluetooth-Funktion
- Sichtbarkeit: Ihr Telefon wird von anderen Bluetooth-Geräten gefunden, wenn Ein aktiviert ist.
- Mein Gerät: Sie können andere Bluetooth-Geräte wie Bluetooth-Handy, Bluetooth-PC über dieses Menü suchen. Die Bluetooth-Geräte, die mit Ihrem Telefon verbunden werden können, werden gespeichert.
- Suche nach Audiogeräten: Sie können nach anderen Bluetooth-Freisprecheinrichtungsgeräten (z. B. Bluetooth-Headset) innerhalb der zulässigen Reichweite suchen und eine Verbindung zu den in der Liste angezeigten Geräten herstellen.
- Mein Name: Bearbeiten des Gerätenamens des Telefons
- Erweitert: Bietet Zugriff auf die Funktionen Audiopfad, Speicherort, Zugriffsberechtigung und Adresse dieses Geräts ansehen

#### Verbinden des Telefons mit anderen Bluetooth-Ger äten

- Stellen Sie sicher, dass die Bluetooth-Funktion aller Geräte aktiviert ist.
- Rufen Sie das Menü "Mein Gerät" auf und wählen Sie "Neues Gerät suchen". Die Bluetooth-Geräte werden in der Liste mit erkannten Geräten angezeigt. Wählen Sie das Gerät, zu dem Sie Verbindung aufnehmen möchten, und drücken Sie den linken Softkey, um die Gerätekoppelung zu bestätigen.

- Bitte reagieren Sie auf die im Display angezeigte Meldung mit "Ja".
- Der Handy-Bildschirm zeigt "Koppeln" und dann "Gerät automatisch verbinden?" an. Drücken Sie "Ja" und das Telefon kehrt in das Mein-Gerät-Menü zurück. Durch Drücken von **Optionen** wird "Verbinde" angezeigt. Das Bluetooth-Symbol erscheint, sobald die Koppelung vollzogen ist.

Hinweis: Versuchen Sie es erneut, wenn die Koppelung fehlschlägt.

#### Übertragen von MP3- oder .jpg-Dateien auf ein anderes Bluetooth-Ger ät über Bluetooth:

- Befolgen Sie die im vorstehenden Abschnitt zur Gerätekoppelung erwähnten Schritte.
- Übertragen einer MP3-Datei: Rufen Sie das Musikmenü auf → Musikwiedergabeliste → Wählen Sie den Titel, der gesendet werden soll → Drücken Sie Optionen → Senden → OK → Senden über Bluetooth OK → Wählen des anderen Bluetooth-Geräts → OK
- Übertragen einer .jpg-Datei: Rufen Sie das Multimediamenü auf → Bildbetrachtung → Wählen Sie das Foto, das gesendet werden soll → Drücken Sie Optionen → Senden → OK → Senden über Bluetooth OK → Wählen des anderen Bluetooth-Geräts → OK

**Hinweis:** Sie können Liedtitel und Fotos auch aus dem Menü Dateimanager übertragen: Dateimanager – Wählen Sie Telefonspeicher oder Speicherkarte – Meine Musik/Fotos – Wählen Sie die Datei, die gesendet werden soll – Drücken Sie Optionen – Senden – OK – Senden über Bluetooth OK – Wählen des anderen Bluetooth-Geräts – OK

#### Musik über das Bluetooth-Headset anhören

- Koppelung mit dem Bluetooth-Headset über das Mein-Gerät-Menü: Wird das Bluetooth-Headset bereits in der Mein-Gerät-Liste geführt, drücken Sie einfach Optionen und wählen Sie Verbinden.
- Rückkehr zum Hauptmenü und Aufrufen des Menüs Musik → Jetzt abspielen oder Musikwiedergabelisten oder
- Verbindung über Audiogerät suchen → Koppeln → ("Verbindung über XXX akzeptieren?") Ja → ("Verbinden und als autorisiertes Audiogerät festlegen?") Ja → Verbinden
- Rückkehr zum Hauptmenü und Aufrufen des Menüs Musik → Jetzt abspielen oder Musikwiedergabelisten

**Hinweis:** Sie können sich Musik auch über den Dateimanager anhören  $\rightarrow$  Telefonspeicher oder Speicherkarte  $\rightarrow$  Meine Musik  $\rightarrow$  Musik auswählen, die wiedergegeben werden soll

#### Für spezielle Bluetooth-Audioger äte

- Koppelung über das Mein-Gerät-Menü
- Musik → Jetzt abspielen → Optionen → Einstellungen → Bluetooth-Einstellungen → BT-Stereoausgang → Ein

#### 7.10 Werkseinstellungen wiederherstellen

Sie können die ursprünglichen Einstellungen wiederherstellen, falls Konfigurationsprobleme auftreten. Bitte sichern Sie Ihre Daten zuerst. Das Passwort lautet 1234.

Geben Sie in diesem Menü das Passwort ein und drücken Sie OK, um die Werkseinstellungen des Telefons wiederherzustellen.

## 8. Dateimanager

Über dieses Untermenü können Sie auf das Telefonbetriebssystem, den Telefonspeicher und die Speicherkarte (falls eingelegt) zugreifen. Am oberen Rand des Bildschirms werden der gesamte Speicherplatz und der noch freie Speicherplatz der ausgewählten Quelle angezeigt.

Wählen Sie den Telefonspeicher oder (falls vorhanden) die microSD-Karte zur Anzeige aller auf dem gewählten Medium abgelegten Ordner. Sie können sich einen Ordner nach dem anderen anzeigen lassen. Drücken Sie Optionen, um die folgenden Einstellungen vorzunehmen:

- Öffnen: Anzeige aller in diesem Ordner gespeicherten Dateien
- Neuer Ordner: Erstellung eines neuen Ordners
- Umbenennen: Ändern des Namens des aktuellen Ordners
- Löschen: Löschen des aktuellen Ordners
- Sortieren nach: Sortierung von Ordnern und Dateien nach Name, Art, Zeit, Größe, oder Keine (Anzeige nach dem Zufallsprinzip)

# 9. Profile

Mehrere anpassbare Modi stehen zur Verfügung. Sie können für jede Situation das geeignete Profil wählen: Allgemein, Meeting, Außenbereich, Innenbereich, Headset, Bluetooth. Wählen Sie Optionen, um individuelle Einstellungen vorzunehmen: Klingeltoneinstellungen, Lautstärke, Alarmart, Klingeltonart, Zusatztöne und Antwortmodus

## 10. Organizer

Der Organizer stellt Ihnen nützliche Tools wie Kalender, Weltzeituhr und Wecker zur Verfügung.

#### 10.1 Kalender

Der Kalender für den aktuellen Monat wird angezeigt, das aktuelle Datum ist dabei blau markiert. Um ein anderes Datum anzuzeigen, verwenden Sie die Navigationstasten. Die Kalender wird dann entsprechend aktualisiert.

#### **10.2 Business-Assistent**

Blacklist

- Modus: Aktivieren oder Deaktivieren dieser Funktion
- Blacklist-Nummern: Fügen Sie die Nummern, die herausgefiltert werden und auf dieser Liste erscheinen sollen, hinzu.

SMS-Filter

- SMS-Filter: Aktivieren oder Deaktivieren dieser Funktion
- SMS-Filter: Anonyme Absender und Werbung können herausgefiltert werden.

#### **10.3 Taschenrechner**

Das Telefon enthält einen Taschenrechner.

Benutzen Sie die Navigationstasten, um Addition, Subtraktion, Multiplikation und Division durchzuführen.

#### 10.4 Aufgaben

Sie können Ihre Aufgaben mit dieser Funktion speichern. Das Telefon erinnert Sie dann entsprechend daran.

#### 10.5 E-Book-Reader

Um auf diesem Telefon E-Books zu lesen, speichern Sie die E-Book-Dateien im .txt-Format über Ihren PC im Ordner **E-Books**.

Drücken Sie den linken Softkey, um Zugriff auf die E-Book-Schnittstelle zu erhalten. Treffen Sie dann Ihre Auswahl: E-Book öffnen, Bücherregal aufräumen, Globale Einstellungen, Buchinformationen, Löschen, Alle Dateien löschen, Sortieren nach, Globale Einstellungen anwenden und Hilfe

Drücken Sie beim Lesen eines E-Books die Auf/Ab-Tasten, um sich im Text

fortzubewegen. Drücken Sie den linken Softkey, um Zugang zu den folgenden Funktionen zu erhalten: Suchen, Gehe zu, Gehe zu Lesezeichen, Lesezeichen hinzufügen, Lesezeichen löschen, Buchinformationen, Einstellungen, Globale Einstellungen anwenden, Hilfe und Schließen

#### 10.6 Wecker

Fünf Signalarten und ein Abschaltalarm werden unterstützt. Wählen Sie in der Weckerliste eine der folgenden Optionen: Ein/Aus, 00:00 (Time), Wiederholen, Schlummern und die Signalart. Folgende Wiederholungsmodi stehen zur Verfügung: Einmal, täglich, und benutzerdefiniert (werktags und standardmäßig montags bis freitags. Dieser Modus kann individuell angepasst werden.)

Hinweis: Der Wecker bleibt auch aktiv, wenn das Telefon ausgeschaltet ist.

#### 10.7 Stoppuhr

Drücken Sie die Auf/Ab-Tasten, um den gewünschten Stoppuhrtyp auszuwählen.

Typische Stoppuhr: Zwischenzeiten, Rundenzeiten und Aufzeichnungen Nway-Stoppuhr: Starten Sie die Zeitmessung über die Navigationstasten. Drücken Sie den linken Softkey zum Pausieren und Fortsetzen. Über Zurücksetzen wird der Zähler wieder auf null gesetzt.

## 11. WAP-Internetzugang

Dieses Gerät ist WAP-fähig. Starten Sie einfach den Internetbrowser und geben Sie die Internetadresse (URL) der Website ein, die Sie besuchen möchten. Bitte beachten Sie:

- Bei WAP handelt es sich um ein vereinfachtes Internetprotokoll. Nicht alle Internetseiten sind kompatibel. Videos und Flash-Animationen werden nicht angezeigt.
- Sie benötigen möglicherweise einen Datentarif von Ihrem Netzbetreiber, um diesen Service nutzen zu können.
- Für die Datenübertragung können beim Surfen im Internet erhebliche Kosten entstehen. Bitte informieren Sie sich im Vorfeld bei Ihrem Netzbetreiber.

Interneteinstellungen variieren von einem Betreiber zum anderen und von Land zu Land. Wenn Sie nach dem Versuch, eine Verbindung zum Internet herzustellen, eine Fehlermeldung erhalten, bedeutet dies, dass Sie die Einstellungen Ihres Netzbetreibers manuell in dieses Telefon eingeben müssen. Wenn Sie sich im Ausland befinden und dort MMS versenden oder das Internet

nutzen möchten, müssen Sie eventuell die MMS- und WAP-Einstellungen eines anderen Betreibers eingeben. Bitte beachten Sie, dass die Anruffunktion und die SMS-Funktion international erkannt werden und nichts extra eingegeben werden muss.

Bitte konsultieren Sie Abschnitt 2.10.2 auf Seite 21 in dieser Bedienungsanleitung für weitere Informationen über WAP-Einstellungen.

# Verbindung zum PC über USB

Das Mobiltelefon unterstützt die Verbindung zum PC über USB. Verwenden Sie das USB-Kabel (im Lieferumfang enthalten), um das Telefon an den Computer anzuschließen:

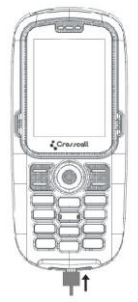

Das Telefon kann im ein- oder ausgeschalteten Zustand an Ihren PC angeschlossen werden.

#### Ausgeschalteter Zustand

Sie können Telefon und PC über das USB-Kabel direkt aneinander anschließen, auch wenn das Telefon ausgeschaltet ist. Auf dem Bildschirm erscheint:

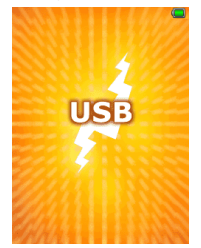

Das Symbol für mobile Datenträger wird auf Ihrem PC-Bildschirm angezeigt.

#### 13.2 Eingeschalteter Zustand

Wenn das Telefon eingeschaltet ist, werden Sie aufgefordert, die gewünschte Funktion nach dem Anschließen an einen PC über das USB-Kabel auszuwählen. Wählen Sie **Zur ück**, wenn Sie das Telefon nur aufladen möchten. Wenn Sie die PC-Verbindung nutzen möchten, wählen Sie **Massenspeicher**.

# Eingabemethoden

Das Telefon unterstützt die folgenden Eingabemethoden: Englisch (ABC und abc), Zahlen und Symbole

- Bei der Eingabe von Text drücken Sie #, um die Eingabemethode zu 
  ändern.
- Sie können auch Optionen f
  ür die Auswahl der Eingabemethode dr
  ücken.
- Mit der Eingabemethode "123" können Sie Nummern direkt über die Zifferntasten eingeben.
- Bei der Eingabe von Text drücken Sie die Taste \*, um die gewünschten Symbole auswählen.
- Verwenden Sie die Navigationstasten, um den Cursor zu bereits eingegebenem Text zu bewegen.

# IMEI-Code anzeigen

Drücken Sie im Ruhezustand des Telefons \*#06# zur Anzeige des IMEI-Codes.

# Fehlerbehebung

| Probleme         | Ursac | hen und L ösungen                                          |
|------------------|-------|------------------------------------------------------------|
| Lässt sich nicht | -     | Drücken Sie die Auflegen-Taste für einige                  |
| einschalten      |       | Sekunden.                                                  |
|                  | -     | Der Akku ist eventuell nicht richtig eingesetzt.           |
|                  |       | Entnehmen Sie den Akku und setzen Sie ihn einige           |
|                  |       | Sekunden später erneut ein.                                |
|                  | -     | Prüfen Sie, ob der Akku leer ist.                          |
| Keine            | -     | Das Signal ist eventuell zu schwach. Versuchen Sie         |
| Verbindung zum   |       | es in einem Gebiet mit stärkerem Signal erneut.            |
| Netz             | -     | Sie befinden Sie eventuell außerhalb der                   |
|                  |       | Mobilfunknetzabdeckung.                                    |
|                  | -     | Die SIM-Karte ist ungültig. Kontaktieren Sie Ihren         |
|                  |       | Netzbetreiber.                                             |
| Telefonbildschir | -     | Prüfen Sie, ob die SIM-Karte richtig eingesteckt           |
| m zeigt Meldung  |       | ist.                                                       |
| beim Start an    | -     | Wenn die automatische Sperrfunktion aktiviert ist,         |
|                  |       | müssen Sie vor dem Gebrauch das Handypasswort<br>eingeben. |
|                  | -     | Geben Sie, falls erforderlich, den PIN Code ein.           |
|                  | -     | Eingabe PUK-Code: Das Telefon wird gesperrt,               |
|                  |       | wenn Sie dreimal hintereinander den falschen               |
|                  |       | PIN-Code eingeben. Den dann notwendigen                    |
|                  |       | PUK-Code erhalten Sie von Ihrem Netzbetreiber.             |
|                  |       | Nach Eingabe des PUK-Codes ist das Gerät                   |
|                  |       | wieder entsperrt.                                          |
| Schlechte        | -     | Versuchen Sie, die Lautstärke zu erhöhen.                  |
| Qualität der     | -     | Der Signalempfang ist in der Regel weniger                 |
| Anrufe           |       | effektiv, wenn Sie sich in der Nähe von hohen              |
|                  |       | Gebäuden oder im Keller befinden.                          |

Bevor Sie sich an den Kundendienst wenden, lesen Sie bitte Folgendes durch:

|                  | - | Die Überlastung des Netzes während Stoßzeiten        |
|------------------|---|------------------------------------------------------|
|                  |   | kann die Ursache sein.                               |
|                  | - | Ist der Empfang schlecht, verbraucht das Telefon     |
|                  |   | auch mehr Akkustrom, da es ständig Signale           |
| Verkürzte        |   | absetzt, um nach einer Funkstation zu suchen.        |
| Standby-Zeit     | - | Benutzen Sie das Telefon in Bereichen mit            |
|                  |   | stärkerem Signal oder schalten Sie es aus, wenn      |
|                  |   | Sie es längere Zeit nicht verwenden.                 |
|                  | - | Ersetzen Sie den Akku.                               |
|                  | - | Eventuell ist die Kontaktstelle der SIM-Karte        |
|                  |   | verschmutzt. Wischen Sie sie mit einem sauberen      |
| SIM-Karten-Fehl  |   | Tuch ab.                                             |
| er               | - | Die SIM-Karte ist nicht richtig eingesteckt.         |
|                  | - | Die SIM-Karte ist beschädigt. Kontaktieren Sie       |
|                  |   | Ihren Netzbetreiber.                                 |
| Kann keine       | - | Drücken Sie die Abheben-Taste nach dem Wählen        |
| Anrufe tätigen   |   | der Telefonnummer.                                   |
|                  | - | Prüfen Sie, ob Ihr Gesprächspartner gesperrt ist, da |
|                  |   | er mit seinen Gebühren in Verzug geraten ist.        |
|                  | - | Überprüfen Sie, ob die SIM-Karte gültig ist.         |
|                  | - | Prüfen Sie, ob die Anrufsperre aktiviert ist.        |
|                  | - | Prüfen Sie, ob die unveränderliche                   |
|                  |   | Direkteinwahl-Funktion aktiviert ist.                |
| Das Telefon kann | - | Achten Sie darauf, dass das Handy eingeschaltet ist  |
| nicht erreicht   |   | und Netz hat.                                        |
| werden           | - | Prüfen Sie, ob Ihr Gesprächspartner gesperrt ist, da |
|                  |   | er mit seinen Gebühren in Verzug geraten ist         |
|                  | - | Überprüfen Sie, ob die SIM-Karte gültig ist.         |
|                  | - | Prüfen Sie, ob die Anrufsperre aktiviert ist.        |
|                  | - | Prüfen Sie, ob die unveränderliche                   |
|                  |   | Direkteinwahl-Funktion aktiviert ist.                |

| Kann keine<br>Musik über<br>Audioplayer<br>abspielen                   | <ul> <li>Prüfen Sie, ob sich Sie Ihre Musikdatei im Ordner<br/>Meine Musik befinden.</li> <li>Musikdateien müssen im .mp3-Format vorliegen.</li> </ul>                                                                                                    |
|------------------------------------------------------------------------|----------------------------------------------------------------------------------------------------|
| Kann Fotos nicht<br>durchsuchen                                        | <ul> <li>Bilddateien müssen im .jpg-Format vorliegen und<br/>dürfen eine Auflösung von höchstens 1600 x 1200<br/>haben.</li> </ul>                                                                                                    |
| Video kann nicht<br>wiedergegeben<br>werden                            | <ul> <li>Dieses Telefon ist nicht kompatibel mit<br/>Videodateien. Bitte verwenden Sie ein anderes<br/>Gerät f ür die Videowiedergabe.</li> </ul>                                                                                                    |
| Kann keine<br>Musik über<br>Bluetooth<br>anhören                       | <ul> <li>Überprüfen Sie, ob das Bluetooth-Headset mit dem<br/>Telefon verbunden ist.</li> <li>Befolgen Sie korrekt alle Schritte für die<br/>Musikwiedergabe.</li> </ul>                                                                                                    |
| Kann keine<br>MMS senden<br>und nicht auf das<br>Internet<br>zugreifen | <ul> <li>Bei der ersten Inbetriebnahme oder nach dem<br/>Wechsel des Netzbetreibers müssen Sie den Namen<br/>Ihres Betreibers in dieses Telefon eingeben, um<br/>MMS senden oder eine Verbindung zum Internet<br/>herstellen zu können. Siehe Abschnitt 2.10.2 auf<br/>Seite 21 für weitere Anweisungen.</li> </ul> |